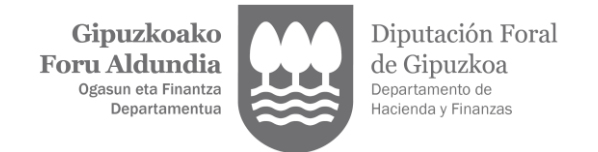

## LANGILEAREN ALTA BALIOZTATU

1. Sartu Gipuzkoatarian Gipuzkoako Foru Aldundiak onartutako identifikazio-bitartekoren bat erabiliz.

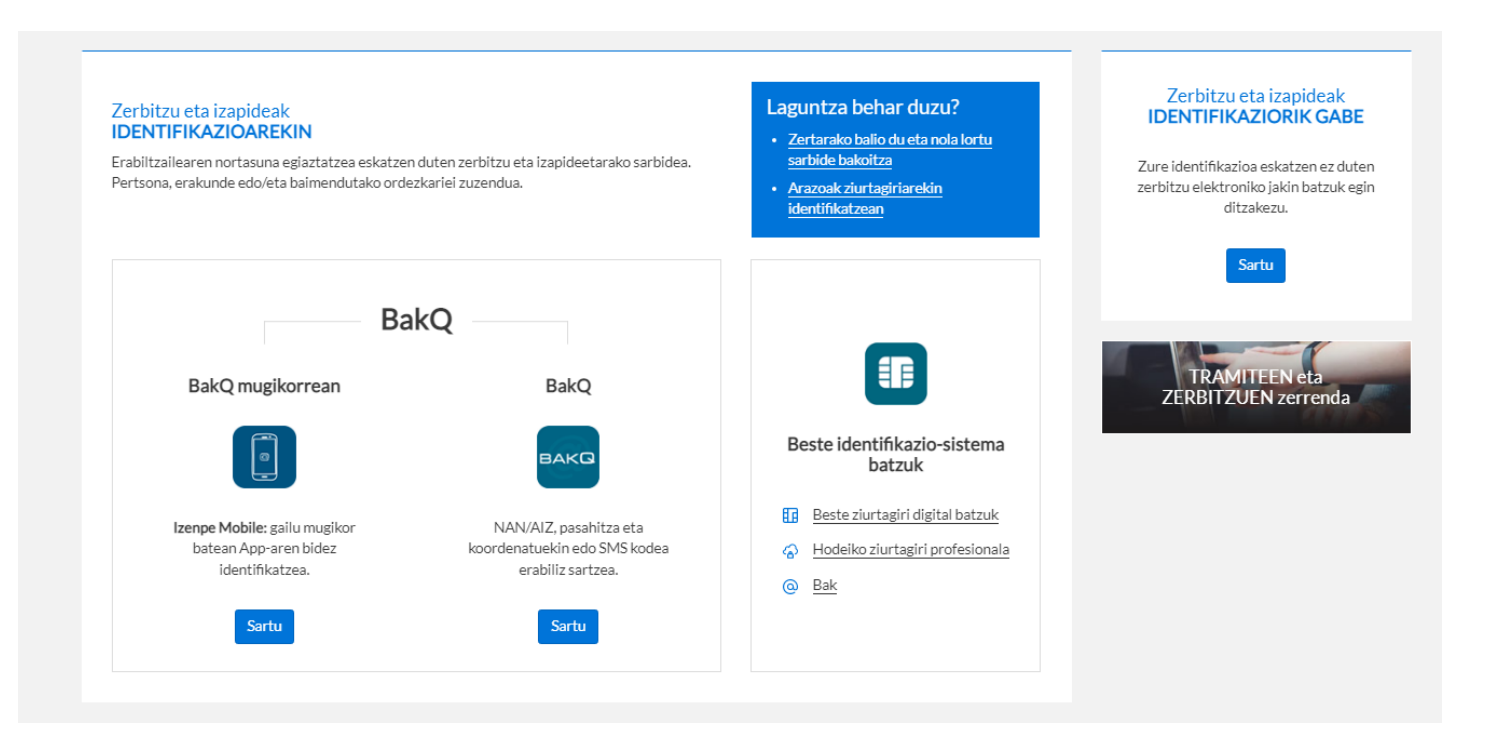

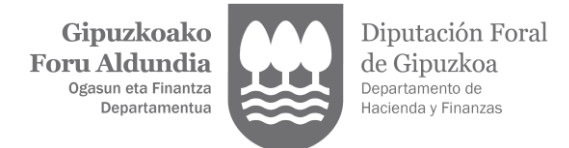

2. Langilearen alta balioztatzeko "Profesionalen Ataria" aukera hautatu behar da.

| Contraction Free Address Contraction Free Address Contraction Free Addr | KONLINE                                                                                                    |                                                     | 2024/11/18 11:44:48   On-line laguntza ⑦ <u>eu</u>   es<br>〇                                                                                                    |
|----------------------------------------------------------------------------------------------------|----------------------------------------------------------------------------------------------------|-----------------------------------------------------|----------------------------------------------------------------------------------------------------|
| Tramiteen bilatzailea         Tramiteeren izena         Tramite guztiak         Galaren arabera       Prozeduraren arabera       1                                                                                                    | Tramiteen bilatzailea Tramitearen izena Tramite guztiak Galaren arabera Prozeduraren arabera Nire gogokoak |                                                     |                                                                                                    |
| Jakinarazpenak eta<br>komunikazioak 0                                                                                                    | Errenta - Autolikidazio<br>proposamena<br>Informazio fiskala                                               | TicketBAI Ataria                                    | Nire Informazioa<br>Harremanetarako datuak<br>Ogasunarekin harremanetan<br>jartzeko datuak<br>Jakinarazpenak<br>eta komunikazioak<br>Idazkiak eta eskaerak                          |
| Erregistro Elektronikoa                                                                                                    | Herritarren karpeta - Gizarte<br>Politikak                                                                 | Etxaldeko<br>animalien<br>kudeaketa Ardiak-ahuntzak | Nire galak<br>Dirulaguntzak<br>Baimenak<br>Zerga-ziurtagiriak<br>Gizarte arloko ziurtagiriak<br>Gizarte zerbitzuak Herritarren<br>Karpeta<br>Nire informazio fiskala<br>Nire zorrak |
| Telefono bidezko laguntza                                                                                                    | Kontsultak, kexak eta iradokizunak                                                                         | Online laguntza                                     | Nire ordezkaritzak<br>Ordezkatua hautatu<br>Ordezkaritzen alta eta kudeaketa<br>Profesionalen Ataria                                                                                |

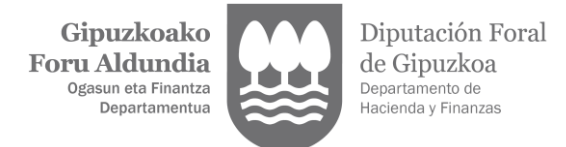

3. "Langilearen alta balioztatu" "SARTU"

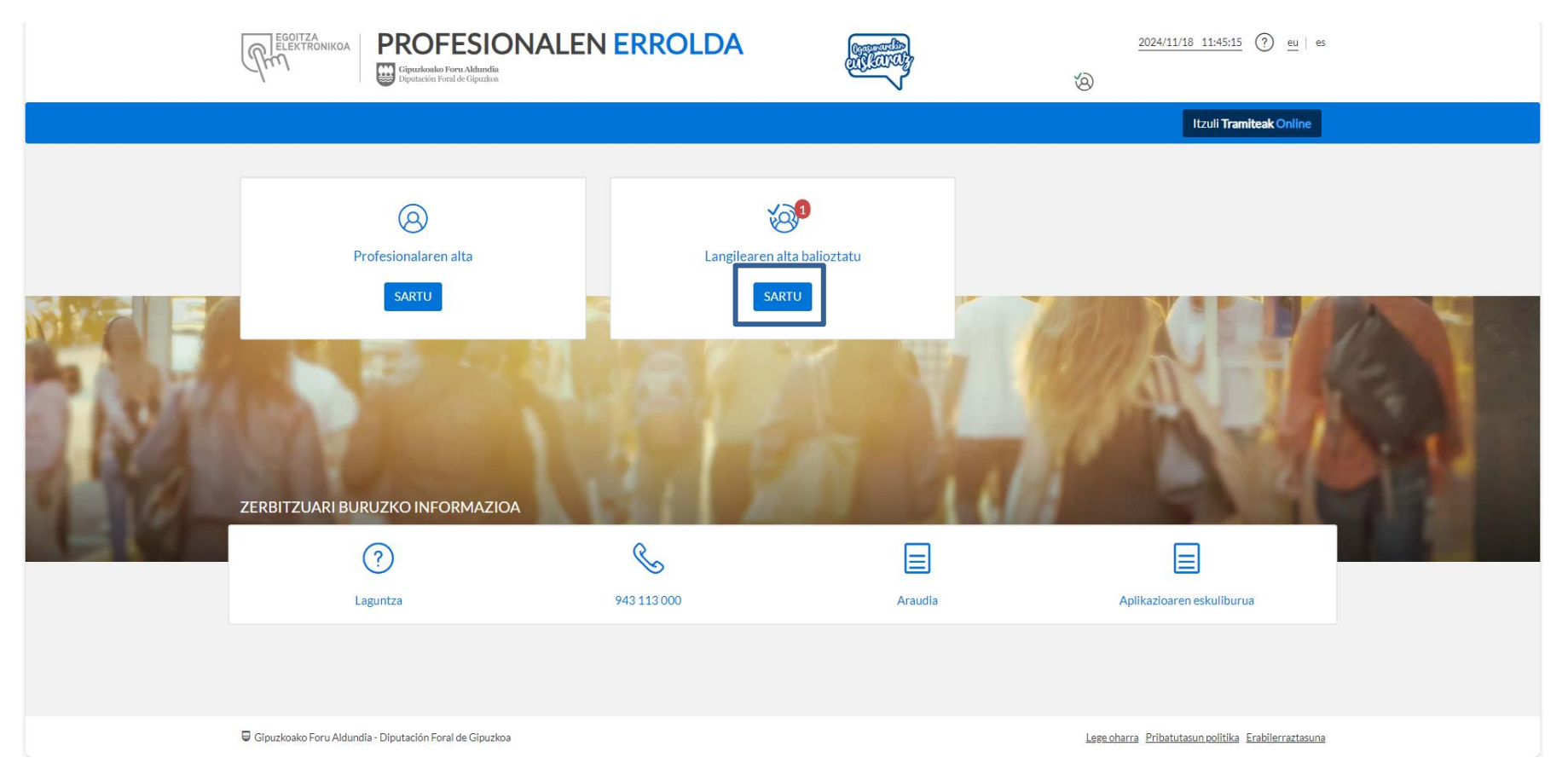

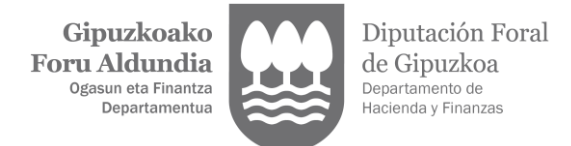

4. "BALIOZTATU ETA SINATU"

| ELEKTRONIKOA<br>PROFESIONALEN ERROLDA<br>Gruden Ford Alandia<br>Dipatación Pont Alandia<br>Dipatación Pont Alandia | <u>2024/11/18 11:45:36</u> ⑦ <u>eu</u>   es |
|----------------------------------------------------------------------------------------------------|---------------------------------------------|
| 🔓 HASIERA 🛞 PROFESIONALARENALTA 🍪 LANGILEARENALTA BALIOZTATU                                                       | Itzuli <b>Tramiteak</b> Online              |
| LANGILE EDO LAGUNTZAILE BERRIA BALIOZKOTZEA                                                                        |                                             |
| Profesionalaren datuak                                                                                             |                                             |
| IFZ 🖸 Profesionala 🖉 Eskaera-data 🖉 Balioztatzeko azken eguna                                                      | ↓ <sup>F</sup> Aukerak                      |
| 1 -etik 1 -erako erregistroak erakusten, guztira 1 erregistro                                                      | Aurrekoa 1 Hurrengoa                        |
|                                                                                                    |                                             |
|                                                                                                    |                                             |
|                                                                                                    |                                             |
|                                                                                                    |                                             |
|                                                                                                    |                                             |

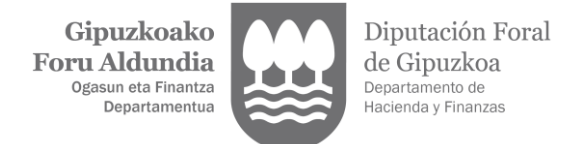

5. Ziurtatu datu denak zuzenak direla eta "Eskaera sinatu"

| RECOITZA<br>DELEKTRONIKOA<br>I DELEKTRONIKOA | NALEN ERROLDA                                                                                                    | 2024/11/18 11:45:54 ⑦ eu   es |
|----------------------------------------------|----------------------------------------------------------------------------------------------------|-------------------------------|
| 🔓 HASIERA 🛞 PROFESIONALAREN ALTA             | Cangilearen alta balioztatu                                                                                                    | Itzuli Tramiteak Online       |
| langile edo laguntzaile Bei                  | RRIA BALIOZKOTZEA                                                                                                    |                               |
| Eskaera sinatu                               |                                                                                                    |                               |
|                                              |                                                                                                    |                               |
| © Utzi                                       | <b>CHARLED CLARATERIES EXPERIENCE CHARLED CLARATERIES EXPERIENCE</b> The material specification is deviced and an experimental specification of the specification is deviced and an experimental specification of the specification of the specificatio | ∠ Escaera sinatu              |

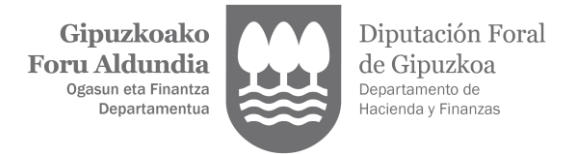

6. "Amaitu"

| ELENTRONIKOA PROFESIONALEN ERROLDA Giptzkoziko Foru Aldundia Diputzkoziko Foru Aldundia                                | 2024/11/11<br>(1)         | 8 11:46:47 (?) <u>eu</u>   es  |
|----------------------------------------------------------------------------------------------------|---------------------------|--------------------------------|
| 🟠 HASIERA 🛞 PROFESIONALAREN ALTA 🍪 LANGILEAREN ALTA BALIOZTATU                                                         | l                         | Itzuli Tramiteak Online        |
| LANGILE EDO LAGUNTZAILE BERRIA BALIOZKOTZEA                                                                            |                           |                                |
| Eskaera sinatu                                                                                                    | 2<br>Eskaeraren laburpena |                                |
| Eskaeraren laburpena                                                                                                   |                           |                                |
| <ul> <li>Langilearen edo laguntzailearen alta ondo egin da. Nahi izanez gero, dokumentua deskarga dezakezu.</li> </ul> | 🛓 Dokumentua deskargatu   | ×                              |
| () Profesional gisa sartu behar duzu zure profesionalaren izenean lanean hasi ahal izateko.                            |                           |                                |
|                                                                                                    |                           | Amaitu                         |
|                                                                                                    |                           |                                |
|                                                                                                    |                           |                                |
| Gipuzkoako Foru Aldundia - Diputación Foral de Gipuzkoa                                                                | Lege oharra Pribatuta     | sun politika Erabilerraztasuna |